# **Claro Shop Integration for Magento 2 User Guide**

by CedCommerce Products Documentation

| 1. Overview                             | 3  |
|-----------------------------------------|----|
| 2. Configuration Settings               | 3  |
| 3. Manage Profile                       | 5  |
| 3.1. Add New Profile                    | 5  |
| 3.2. Edit Existing Profile              | 8  |
| 3.3. Upload Products to Profile         | 11 |
| 3.4. Delete Profile                     | 12 |
| 3.5. Submit Actions in Bulk on Profiles | 14 |
| 4. Manage Products                      | 15 |
| 5. Manage Orders                        | 17 |
| 6. Cron Details                         | 20 |
| 7. Log Details                          | 21 |

### 1. Overview

Claro Shop is an eCommerce store with an extensive number of products from stores such as Telmex, Sanborns, Sears, Telcel, Samsung and Grupo Pagui which has its headquarters in Mexico. The annual revenue of Claro Shop marketplace is \$2 million.

Claro Shop integration for Magento 2 is a tool that integrates Claro Shop seller panel with Magento 2 store for an automated selling experience. This extension helps to sell products on Claro Shop Marketplace. With the help of this extension, you can easily manage products, price, inventory and automate orders between your Magento 2 store and Claro Shop Marketplace.

### **Key Features:**

- **Profile Based Bulk Product Upload:** You can create profiles and then map the category and attributes of the Claro Shop marketplace to Magento 2 store. After assigning the products to the profiles, you can also upload the products to Claro Shop.
- Real-Time Sync: This extension automatically synchronizes the inventory, price, product and other details at regular intervals of time.
- New Order Notifications: Whenever a new order is fetched from the Claro Shop marketplace, you will be notified through mail about that new order.
- Creation of Magento Orders: The orders received on Claro Shop are also created automatically on the Magento 2 store with the same details as it is on the Claro Shop marketplace.

### 2. Configuration Settings

### To set up the configuration settings

- 1. Go to the Magento 2 Admin panel.
- 2. On the left navigation bar, click the **Claro Shop Integration** menu. The menu appears as shown in the following figure:

| Claro Integration |                | × |
|-------------------|----------------|---|
| Product           | Extras         |   |
| Manage Profiles   | Help & Support |   |
| Manage Products   | Knowledgebase  |   |
|                   |                |   |
| Order             |                |   |
| Manage Orders     |                |   |
|                   |                |   |
| Settings          |                |   |
| Configuration     |                |   |
|                   |                |   |
| Developer         |                |   |
| Cron              |                |   |
| Logs              |                |   |

3. Click on **Configuration**. The **Configuration** page appears as shown in the following figure:

| Configuration                  |                           |                    | Q | <b>(</b> 9) |
|--------------------------------|---------------------------|--------------------|---|-------------|
| Store View: Default Config 🔻 🕜 |                           |                    |   | Save Config |
| CEDCOMMERCE ^                  | Claro Settings            |                    |   | $\odot$     |
|                                | Enabled<br>[global]       | Yes 🔻              |   |             |
|                                | App Id<br>[global]        |                    | ] |             |
|                                | End Point Url<br>[global] | Sandbox Api        | ] |             |
|                                | Public Key<br>[global]    |                    | ] |             |
|                                | Private Key<br>[globa1]   |                    | ] |             |
|                                | Select Store<br>[global]  | Default Store View |   |             |

- 4. In the **Enabled**, select **Yes** to configure the settings.
- 5. In the App Id, enter the application id from the Claro Shop seller panel.
- 6. In End Point Url, select the API url.
- 7. In Public Key, enter the key from the Claro Shop seller panel.
- 8. In **Private Key**, enter the private key from the seller panel.
- 9. In the **Select Store**, select the store view.
- 10. Click on **Save Config** button.
  - The configuration settings will be saved.

### 3. Manage Profile

#### In the Manage Profile Section, admin can perform the following functions:

- Add a New Profile
- Edit Existing Profile
- Upload Profile Products on Claro Shop
- Delete the Profile
- Submit Actions in Bulk on the Selected Profiles

### 3.1. Add New Profile

#### To add a new profile,

- 1. Go to the Magento 2 Admin panel.
- 2. On the left navigation bar, click the **Claro Shop Integration** menu. The menu appears as shown in the following figure:

| Claro Integration |                | × |
|-------------------|----------------|---|
| Product           | Extras         |   |
| Manage Profiles   | Help & Support |   |
| Manage Products   | Knowledgebase  |   |
| Order             |                |   |
| Manage Orders     |                |   |
| Settings          |                |   |
| Configuration     |                |   |
| Developer         |                |   |
| Cron              |                |   |
| Logs              |                |   |

### 3. Click on Manage Profiles.

The Manage Profile page appears as shown in the following figure:

| Manage Profile |                 |             | Q 🦨                                            | 0           |
|----------------|-----------------|-------------|------------------------------------------------|-------------|
|                |                 |             | Add                                            | New Profile |
| Actions •      | 4 records found |             | Filters     Default View       20     per page | Columns •   |
| Id Id          | ↓ Name          | Category Id | Status                                         | Actions     |
| 36             |                 | 2           | Enabled                                        | /01         |
| 37             |                 | 1           | Enabled                                        | /61         |

### 4. Click the Add New Profile

The **New Profile** page appears as shown in the following figure:

| Profile                      |                   |                                              |   |               |           | Q 👘             |            |
|------------------------------|-------------------|----------------------------------------------|---|---------------|-----------|-----------------|------------|
| 0                            |                   |                                              |   |               | ← Back Sa | ve Save and Con | tinue Edit |
| nformation                   |                   |                                              |   |               |           |                 |            |
|                              | Profile Status    | s * 🌔 Yes                                    |   |               |           |                 |            |
|                              | Profile Name      | *                                            |   |               |           |                 |            |
| Vappings                     |                   |                                              |   |               |           |                 |            |
|                              |                   |                                              |   |               |           |                 |            |
|                              | Select Categories | <ul> <li>Please select a category</li> </ul> |   |               | •         |                 |            |
| Please map all Claro attribu | utes with Magento | attributes.                                  |   |               |           |                 |            |
| Claro Attribute              |                   | Magento Catalog Attribute                    |   | Default Value |           |                 | Action     |
| nombre                       | Ŧ                 | Product Name                                 | • |               |           |                 |            |
| descripcion                  |                   | Description                                  | • |               |           |                 |            |
| especificacionestecnicas     | *                 | Short Description                            | • |               |           |                 |            |
| alto                         | ¥                 | Length                                       | • |               |           |                 |            |
| ancho                        | T                 | Width                                        | • |               |           |                 |            |
| profundidad                  | ¥                 | Height                                       | • |               |           |                 |            |
| peso                         | v                 | Weight                                       | • |               |           |                 |            |
| preciopublicobase            | *                 | Price                                        | • |               |           |                 |            |
| preciopublicooferta          | ¥                 | Special Price                                | • |               |           |                 |            |
| cantidad                     |                   | Quantity                                     | • |               |           |                 |            |
| skupadre                     | v                 | SKU                                          | • |               |           |                 |            |
| ean                          | ¥                 | SKU                                          | • |               |           |                 |            |
| estatus                      | ¥                 | Default Value                                | • | Activo        |           |                 | •          |
| embarque                     | ¥                 | Default Value                                | • | 2             |           |                 |            |
| marca                        | ¥                 | Default Value                                | • | APPLE         |           |                 | •          |
| Add Attribute                |                   |                                              |   |               |           |                 |            |
|                              |                   |                                              |   |               |           |                 |            |
| Products                     |                   |                                              |   |               |           |                 | 6          |
| Search Reset Filter          |                   |                                              |   |               |           |                 |            |
| Actions • 0                  | records found     |                                              |   |               | 20 🔻 per  | page < 1        | of 1 >     |

|       | Product Id 🕴 | Product Name | Туре | Category | Status | Attrib. Set Name | SKU | Price | QTY  |
|-------|--------------|--------------|------|----------|--------|------------------|-----|-------|------|
| Yes 💌 | From         |              | •    | •        | •      | •                |     | From  | From |
|       | 10           |              |      |          |        |                  |     | USD V | 10   |

- 5. Under Information, do the following steps:
  - In the Profile Status, select Yes to enable the profile that you are creating.
  - In Profile Name, enter the name for the profile.
- 6. Under Mappings, select a category and map all the Claro Shop attributes with Magento attributes.
- 7. In the **Products Section**, add the products for that profile.
- 8. Click on **Save** button. The profile will be created.

### 3.2. Edit Existing Profile

#### To edit a profile,

- 1. Go to the Magento 2 Admin panel.
- 2. On the left navigation bar, click the **Claro Shop Integration** menu. The menu appears as shown in the following figure:

| Claro Integration | ×              |
|-------------------|----------------|
| Product           | Extras         |
| Manage Profiles   | Help & Support |
| Manage Products   | Knowledgebase  |
| Order             |                |
| Manage Orders     |                |
| Settings          |                |
| Configuration     |                |
| Developer         |                |
| Cron              |                |
| Logs              |                |

#### 3. Click on Manage Profiles.

The Manage Profile page appears as shown in the following figure:

| Mar    | nage Profile |                 |             | Q 💋                                                                       |
|--------|--------------|-----------------|-------------|---------------------------------------------------------------------------|
|        |              |                 |             | Add New Profile                                                           |
| Action | 15 •         | 4 records found |             | Filters     Default View     Columns       20     per page     1     of 1 |
| ×      | Id           | 4 Name          | Category Id | Status Actions                                                            |
|        | 36           |                 | 2           | Enabled                                                                   |
|        | 37           |                 | 2           | Enabled 🖊 🔿 📋                                                             |

- 4. Scroll down to the required profile row.
- 5. In the **Action** column of the respective row, click the **Edit** button as highlighted in the above image. The profile editing page appears as shown in the following figure:

| 2                          |                  |                               |                     |                       |             |                |       |
|----------------------------|------------------|-------------------------------|---------------------|-----------------------|-------------|----------------|-------|
|                            |                  |                               |                     | ← Back                | Delete Save | Save and Conti | nue E |
| rmation                    |                  |                               |                     |                       |             |                |       |
|                            | Profile Statu    | is * 🕥 Yes                    |                     |                       |             |                |       |
|                            | - Cl - V         |                               |                     |                       |             |                |       |
|                            | Profile Nam      | le *                          |                     |                       |             |                |       |
| ppings                     |                  |                               |                     |                       |             |                |       |
|                            |                  |                               |                     |                       |             |                |       |
|                            | Select Categorie | Celulares y telefonía>Telefon | ía y Comunicación>T | eléfonos inalámbricos | <b>.</b>    |                |       |
|                            |                  |                               |                     |                       |             |                |       |
| ase map all Claro attribut | es with Magento  | attributes.                   |                     | Default Value         |             | A              | ction |
| ombre                      | <b>v</b>         | Product Name                  | •                   |                       |             |                |       |
| lescripcion                |                  | Description                   |                     |                       |             |                |       |
| escripcion                 |                  | Description                   |                     |                       |             |                |       |
| specificacionestecnicas    | v                | Short Description             | •                   |                       |             |                |       |
| lto                        | v                | Length                        | •                   |                       |             |                |       |
| incho                      | *                | Width                         | •                   |                       |             |                |       |
| profundidad                | ¥                | Height                        | •                   |                       |             |                |       |
| peso                       | *                | Weight                        | •                   |                       |             |                |       |
| preciopublicobase          | •                | Price                         | •                   |                       |             |                |       |
| preciopublicooferta        | •                | Special Price                 | -                   |                       |             |                |       |
| antidad                    | -                | Quantity                      | •                   |                       |             |                |       |
| kupadre                    |                  | SKU                           | •                   |                       |             |                |       |
|                            |                  | SKII                          |                     |                       |             |                |       |
|                            |                  | Defectively                   |                     |                       |             |                |       |
| estatus                    | *                | Default Value                 | <b>`</b>            | Activo                |             | •              |       |
| embarque                   | *                | Default Value                 | •                   | 66                    |             |                |       |
| narca                      | *                | Default Value                 | -                   |                       |             | •              |       |
| ag                         | •                | Default Value                 | •                   | 1                     |             |                | Delet |
| alla                       | •                | size                          | •                   |                       |             |                | Delet |
|                            |                  |                               |                     |                       |             |                |       |

6. Click the required section, and then make the changes as per requirement in the respective section.

7. Click the **Save** button.

The edited profile is saved and the success message appears on the Manage Profile page.

### 3.3. Upload Products to Profile

#### To upload the profile products,

- 1. Go to the Magento 2 Admin panel.
- 2. On the left navigation bar, click the **Claro Shop Integration** menu. The menu appears as shown in the following figure:

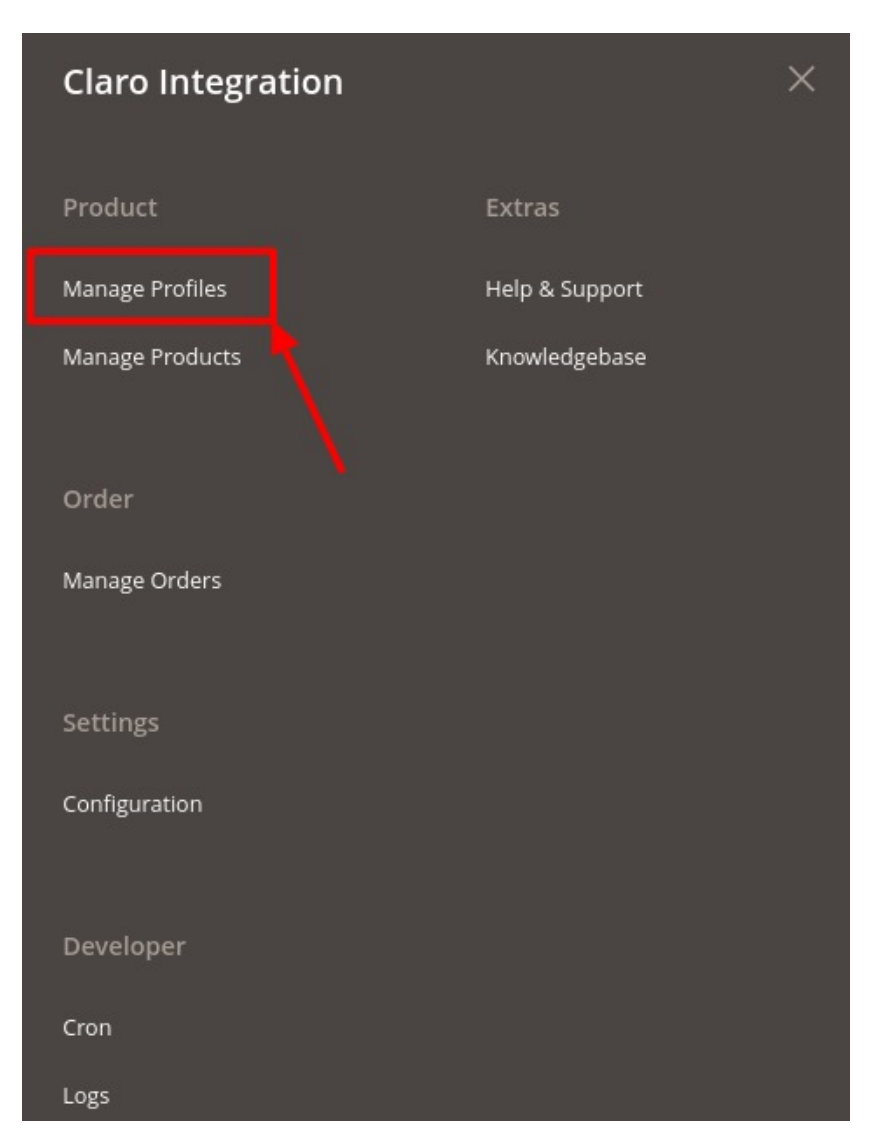

#### 3. Click on Manage Profiles.

The Manage Profile page appears as shown in the following figure:

| Manage Profile |                 |             | Q 🔎                                                                       |
|----------------|-----------------|-------------|---------------------------------------------------------------------------|
|                |                 |             | Add New Profile                                                           |
| Actions •      | 4 records found |             | Filters     Default View     Columns       20     per page     1     of 1 |
| Id             | 1 Name          | Category Id | Status Actions                                                            |
| 36             |                 | :           | Enabled                                                                   |
| 37             |                 | :           | Enabled                                                                   |

- 4. Scroll down to the required profile row.
- 5. In the Action column of the respective row, click the Upload button as highlighted in the above image. You will be navigated to the Claro Shop Product Listing page from where you may take necessary actions.

### 3.4. Delete Profile

#### To delete a profile,

- 1. Go to the Magento 2 Admin panel.
- 2. On the left navigation bar, click the **Claro Shop Integration** menu. The menu appears as shown in the following figure:

| Claro Integration |                | × |
|-------------------|----------------|---|
| Product           | Extras         |   |
| Manage Profiles   | Help & Support |   |
| Manage Products   | Knowledgebase  |   |
| Order             |                |   |
| Manage Orders     |                |   |
| Settings          |                |   |
| Configuration     |                |   |
| Developer         |                |   |
| Cron              |                |   |
| Logs              |                |   |

### 3. Click on Manage Profiles.

The Manage Profile page appears as shown in the following figure:

| Mar    | age Profile |             |             | Q 🤞                                                | D           |
|--------|-------------|-------------|-------------|----------------------------------------------------|-------------|
|        |             |             |             | Ado                                                | New Profile |
| Action | is • 4 rec  | cords found |             | Filters     O Default View       20     • per page | Columns -   |
| T      | ld ∔        | Name        | Category Id | Status                                             | Actions     |
|        | 36          |             | :           | Enabled                                            | <b>1</b>    |
|        | 37          |             | 1           | Enabled                                            | /61         |

On this page, all the available profiles are listed.

- 4. *To* delete a profile, click the **delete** sign as highlighted in the above image.
- 5. A box will appear asking you to confirm your action of deleting a profile.
- 6. Click OK.
  - The profile will be deleted.

## 3.5. Submit Actions in Bulk on Profiles

### To perform actions in bulk,

- 1. Go to the Magento 2 Admin panel.
- 2. On the left navigation bar, click the **Claro Shop Integration** menu. The menu appears as shown in the following figure:

| Claro Integrat  | ion |                | × |
|-----------------|-----|----------------|---|
| Product         |     | Extras         |   |
| Manage Profiles |     | Help & Support |   |
| Manage Products |     | Knowledgebase  |   |
| Order           |     |                |   |
| Manage Orders   |     |                |   |
| Settings        |     |                |   |
| Configuration   |     |                |   |
| Developer       |     |                |   |
| Cron            |     |                |   |
| Logs            |     |                |   |

3. Click on Manage Profiles.

The Manage Profile page appears as shown in the following figure:

| Manage Profile |                 |             | c                      | 2 🔊                 |
|----------------|-----------------|-------------|------------------------|---------------------|
| /              |                 |             |                        | Add New Profile     |
|                | -               |             | <b>Filters</b> Oefault | :View 🔻 🏟 Columns 🔻 |
| Actions        | 4 records found |             | 20 🔻 per page          | < 1 of 1 >          |
| Change status  | ↓ Name          | Category Id | Status                 | Actions             |
|                |                 |             | Enabled                | /61                 |

- 4. To delete the selected profiles, do the following steps:
  - Select the profiles those are no more required.
  - Click the Arrow button next to the Actions field.
  - Click the **Delete** option.
    - A confirmation dialog box appears.
  - Click the **OK** button.
  - The selected profiles are deleted.
- 5. To change the status of the selected profiles, do the following steps:
  - Select the required profiles.
    - Click the Arrow button next to the Actions field.
    - Click the **Change Status** option. On selecting it, the options for status appear as **Enable** or **Disable**.
    - Selected profiles get enabled or disabled and a message appears as on top of the page. Also, under the **Status** column, the status gets changed.

### 4. Manage Products

### To manage products,

- 1. Go to the Magento 2 Admin panel.
- 2. On the left navigation bar, click the **Claro Shop Integration** menu. The menu appears as shown in the following figure:

15/22

| Claro Integration | ×              |
|-------------------|----------------|
| Product           | Extras         |
| Manage Profiles   | Help & Support |
| Manage Products   | Knowledgebase  |
|                   |                |
| Order             |                |
| Manage Orders     |                |
|                   |                |
| Settings          |                |
| Configuration     |                |
|                   |                |
| Developer         |                |
| Cron              |                |
| Logs              |                |

### 3. Click on Manage Products.

The Product Listing Page appears as shown below:

| Clar   | Claro Product Listing Q               |           |                     |                   |          |          |          |                    |      |      |                  |         |                 |           |
|--------|---------------------------------------|-----------|---------------------|-------------------|----------|----------|----------|--------------------|------|------|------------------|---------|-----------------|-----------|
|        |                                       |           |                     |                   |          |          |          |                    |      |      |                  | • De    | efault View 👻 🔾 | Columns 🗸 |
| Action | Actions   Classifier 23 records found |           |                     |                   |          |          |          |                    |      | 2    | D 🔹 pe           | er page | < 1             | of 2 >    |
|        | ID ↓                                  | Thumbnail | Name                | Туре              | SKU      | Price    | Quantity | Visibility         | size | test | Category<br>Type | Status  | Errors          | Action    |
|        | 1                                     | 0         | IPHONE 7 Pluss      | Simple<br>Product | Iphone-7 | \$178.00 | 190.0000 | Catalog,<br>Search |      |      |                  | Enabled | INVALID [1]     | 0/        |
|        | 3                                     |           | Mi A1 Stock Android | Simple<br>Product | mi-A1    | \$88.00  | 66.0000  | Catalog,<br>Search |      |      |                  | Enabled | INVALID [1]     | • /       |

4. Scroll down to the required product row.

5. In the Action column of the respective row, click the View icon.

| Claro Product L                                             | Claro Product Listing |                   |          |          |          |                    |      |      |                  |         |                 |        |       |
|-------------------------------------------------------------|-----------------------|-------------------|----------|----------|----------|--------------------|------|------|------------------|---------|-----------------|--------|-------|
|                                                             | [                     |                   |          |          |          |                    |      |      |                  |         | efault View 👻 🕏 | Colum  | ins 🔻 |
| Actions   23 records found  20  represented by the per page |                       |                   |          |          |          |                    |      |      |                  | er page | < 1             | of 2   | >     |
| ID ↓ Thumbnail                                              | Name                  | Туре              | ѕки      | Price    | Quantity | Visibility         | size | test | Category<br>Type | Status  | Errors          | Action |       |
|                                                             | IPHONE 7 Pluss        | Simple<br>Product | Iphone-7 | \$178.00 | 190.0000 | Catalog,<br>Search |      |      |                  | Enabled | INVALID [1]     | 0      | 1     |
| □ <sup>3</sup>                                              | Mi A1 Stock Android   | Simple<br>Product | mi-A1    | \$88.00  | 66.0000  | Catalog,<br>Search |      |      |                  | Enabled | INVALID [1]     | 0      |       |

A page appears where the user can view all the product-related details present in Claro Shop. 6. To edit any product detail, click on the **Edit** button in the Actions column.

| Claro Product Listing Q 🖉 |                                                     |                   |          |          |          |                    |      |      |                  |         |                 |           |
|---------------------------|-----------------------------------------------------|-------------------|----------|----------|----------|--------------------|------|------|------------------|---------|-----------------|-----------|
|                           |                                                     |                   |          |          |          |                    |      |      |                  | • De    | efault View 👻 🔾 | Columns 🗸 |
| Action                    | Actions   23 records found  20  represent  per page |                   |          |          |          |                    |      |      |                  | er page | < 1             | of 2 >    |
|                           | ID <sup>i</sup> Thumbnail Name                      | Туре              | ѕки      | Price    | Quantity | Visibility         | size | test | Category<br>Type | Status  | Errors          | Action    |
|                           | 1 IPHONE 7 Pluss                                    | Simple<br>Product | Iphone-7 | \$178.00 | 190.0000 | Catalog,<br>Search |      |      |                  | Enabled | INVALID [1]     | 0/        |
|                           |                                                     |                   |          |          |          |                    |      |      |                  |         | -               |           |

7. Do the required edits in the details and Save them.

#### To perform Bulk Actions on Products,

1. In the **Actions** list, click the arrow button. A list appears as shown in the figure:

| Claro Product L   | Claro Product Listing Q |                   |          |          |          |                    |      |      |                  |         |                 |           |
|-------------------|-------------------------|-------------------|----------|----------|----------|--------------------|------|------|------------------|---------|-----------------|-----------|
|                   | 14                      |                   |          |          |          |                    |      |      | Filters          | ⊙ De    | efault View 👻 🔾 | Columns 🗸 |
| Actions           | 23 records found        |                   |          |          |          |                    |      | 2    | 0 🔹 pe           | er page | < 1             | of 2 >    |
| Delete Product(s) | Name                    | Туре              | SKU      | Price    | Quantity | Visibility         | size | test | Category<br>Type | Status  | Errors          | Action    |
|                   | IPHONE 7 Pluss          | Simple<br>Product | Iphone-7 | \$178.00 | 190.0000 | Catalog,<br>Search |      |      |                  | Enabled | INVALID [1]     | • /       |

- 2. Select the checkboxes associated with the required products.
- 3. To upload or update products, click on the **Upload/Update Product**. Selected Products will be uploaded and updated.
- 4. To delete products, click on **Delete Products.** Selected Products will be deleted.

### 5. Manage Orders

To manage Claro Shop orders,

- 1. Go to the Magento 2 Admin panel.
- 2. On the left navigation bar, click the **Claro Shop Integration** menu. The menu appears as shown in the following figure:

| Claro Integrat  | ×              |  |
|-----------------|----------------|--|
| Product         | Extras         |  |
| Manage Profiles | Help & Support |  |
| Manage Products | Knowledgebase  |  |
| Order           |                |  |
| Manage Orders   |                |  |
| Settings        |                |  |
| Configuration   |                |  |
| Developer       |                |  |
| Cron            |                |  |
| Logs            |                |  |

3. Click on Manage Orders.

The Orders Page appears as shown below:

| Orders      |                  |            |              |                |              |                  |                    | Q 📫               | D            |
|-------------|------------------|------------|--------------|----------------|--------------|------------------|--------------------|-------------------|--------------|
|             |                  |            |              |                |              |                  |                    | In                | nport Orders |
| Actions +   | 1 records found  |            |              |                |              | <b>Y</b> F<br>20 | ilters 💿 Defa      | ult View 🔻        | Columns      |
| Id Order Id | Claro Order Id 🕴 | Created At | Claro Status | Magento Status | Bill-to Name | Ship-to Name     | Grand Total (Base) | Failure<br>Reason | Actions      |
| 67          |                  | 2018-04-06 | Embarcado    | Processing     |              |                  | 79.0000            | ▲                 | ◎ / Î        |

- 4. To import new orders click on **Import Orders** button.
- New orders will be fetched and displayed in the order grid.
- 5. To view Order details, click on **View** icon in the **Actions** column.

| Orders      |                  |            |              |                |              |               | C                  | Q 🗐               |             |
|-------------|------------------|------------|--------------|----------------|--------------|---------------|--------------------|-------------------|-------------|
|             |                  |            |              |                |              |               |                    | Im                | port Orders |
| Actions 👻   | 1 records found  |            |              |                |              | <b>F</b> i 20 | ters Oefau         | lt View 🔻         | Columns     |
| Id Order Id | Claro Order Id 斗 | Created At | Claro Status | Magento Status | Bill-to Name | Ship-to Name  | Grand Total (Base) | Failure<br>Reason | Actions     |
| 67          |                  | 2018-04-06 | Embarcado    | Processing     |              |               | 79.0000            | A                 | 0/1         |

Order details will be displayed.

6. To edit an order detail, click on the Edit icon in the Actions column.

| Orders           |                           |                 |               |              |              | C                  | 2 👘               |             |
|------------------|---------------------------|-----------------|---------------|--------------|--------------|--------------------|-------------------|-------------|
|                  |                           |                 |               |              |              |                    | Im                | port Orders |
| Actions • 1 reco | ords found                |                 |               |              | File<br>20   | eters O Defaul     | t View 🔻          | Columns •   |
| Id Order Id Cla  | aro Order Id 4 Created At | Claro Status Ma | agento Status | Bill-to Name | Ship-to Name | Grand Total (Base) | Failure<br>Reason | Actions     |
| 67               | 2018-04-06                | Embarcado Pro   | ocessing      |              |              | 79.0000            | A                 | 0 / 1       |

Edit order page will appear and you can do the required edits and save.

7. To delete an order click on **Delete** button under the **Actions** column.

| Orders                                                                                                    |                             |              |                |              |              | C                  | 2 🧖               | D            |
|----------------------------------------------------------------------------------------------------|-----------------------------|--------------|----------------|--------------|--------------|--------------------|-------------------|--------------|
|                                                                                                    |                             |              |                |              |              |                    | Im                | nport Orders |
| Filters       Default View       Columns         Actions       1 records found       20       per page       1       of 1       > |                             |              |                |              |              |                    |                   |              |
| Id Order Id C                                                                                                    | Claro Order Id + Created At | Claro Status | Magento Status | Bill-to Name | Ship-to Name | Grand Total (Base) | Failure<br>Reason | Actions      |
| 67                                                                                                    | 2018-04-06                  | Embarcado    | Processing     |              |              | 79.0000            | A                 | 0/1          |

The selected order will be deleted.

## 6. Cron Details

#### To view cron details,

- 1. Go to the Magento 2 Admin panel.
- 2. On the left navigation bar, click the **Claro Shop Integration** menu. The menu appears as shown in the following figure:

| Claro Integration |                | × |
|-------------------|----------------|---|
| Product           | Extras         |   |
| Manage Profiles   | Help & Support |   |
| Manage Products   | Knowledgebase  |   |
|                   |                |   |
| Order             |                |   |
| Manage Orders     |                |   |
|                   |                |   |
| Settings          |                |   |
| Configuration     |                |   |
|                   |                |   |
| Developer         |                |   |
| Cron              |                |   |
| Logs              |                |   |

#### 3. Click on Cron.

The cron page appears as shown below:

| Mage                          | ento Crons |        |          |            |              |                | Q 💋                       |  |
|-------------------------------|------------|--------|----------|------------|--------------|----------------|---------------------------|--|
|                               |            |        |          |            |              | <b>Filters</b> | efault View 👻 🏠 Columns 🗸 |  |
| 740 record                    | is found   |        |          |            |              | 20 v per page  | < 1 of 37 >               |  |
| Id                            | Job Code   | Status | Messages | Created At | Scheduled At | Executed At    | Finished At 4             |  |
| We couldn't find any records. |            |        |          |            |              |                |                           |  |

4. All the running crons are displayed on this page.

### 7. Log Details

#### To view logs,

- 1. Go to the Magento 2 Admin panel.
- 2. On the left navigation bar, click the **Claro Shop Integration** menu. The menu appears as shown in the following figure:

| Claro Integration | ×              |
|-------------------|----------------|
| Product           | Extras         |
| Manage Profiles   | Help & Support |
| Manage Products   | Knowledgebase  |
|                   |                |
| Order             |                |
| Manage Orders     |                |
|                   |                |
| Settings          |                |
| Configuration     |                |
|                   |                |
| Developer         |                |
| Cron              |                |
| Logs              |                |

### 3. Click on Logs.

The logs page appears as shown below:

| Activity Log               |                  |         | Q 🕬                 |          |
|----------------------------|------------------|---------|---------------------|----------|
|                            |                  |         | Tru                 | ncate    |
| Actions 👻 52 records found | <b>▼</b> Filters | • D     | efault View 🗸 🛱 C   | olumns 🗸 |
| Id Message                 | Channel          | Level + | Date                | Context  |
| 5711                       | CLARO            | ERROR   | 2020-10-16 07:19:03 | 0        |
| 5712                       | CLARO            | ERROR   | 2020-10-16 07:19:03 | o        |
| 5713                       | CLARO            | ERROR   | 2020-10-16 07:19:03 | o        |
| 5714                       | CLARO            | ERROR   | 2020-10-16 07:19:03 | 0        |

4. The logs with the details are displayed.